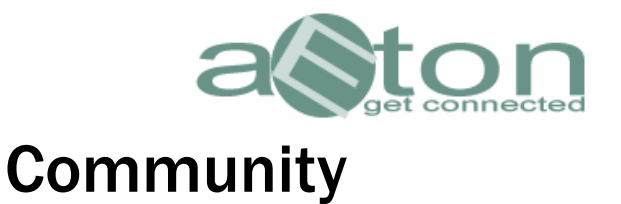

Nach dem Start des CommunicaEtors zeigt sich folgendes Bild der Community:

\*\*Hinweis\*\*

Ihre Usenet-Zugangsdaten sind aus Sicherheitsgründen nicht für den Zugang zur Community geeignet.

| 📩 CommunicaEtor Version 0.0.9.05 RC2 💦 📃 💌                                                                                                    |                                                                                                    |                      |                                                                            |            |
|----------------------------------------------------------------------------------------------------|----------------------------------------------------------------------------------------------------|----------------------|----------------------------------------------------------------------------|------------|
| <u>D</u> atei <u>H</u> ilfe <u>S</u> prache <u>E</u> xt                                                                                                    | ras                                                                                                    |                      |                                                                            |            |
| Link System 🔍 Si                                                                                                    | uchmaschine Community System 🧔 Download Center                                                                                                    | Ticket System        |                                                                            |            |
|                                                                                                    | )<br>()<br>()                                                                                                    |                      |                                                                            |            |
|                                                                                                    |                                                                                                    |                      |                                                                            |            |
| HOME HILFE TE                                                                                                    | RM                                                                                                    |                      |                                                                            |            |
| Managarata - Sanan<br>Barran<br>Managarata - Sanan<br>Managarata - Sanan<br>Managarata - Sanan<br>Managarata - Sanan<br>Managarata - Sanan                       | GET CONNECTED                                                                                                    | Сом                  | MUNICAETOR                                                                 | Ħ          |
| SUBNEWIGATION                                                                                                    |                                                                                                    |                      |                                                                            |            |
| <ul> <li>» Startseite</li> <li>» Suche</li> <li>» Board Regeln</li> <li>» F.A.Q</li> <li>» Team</li> <li>» Mitglieder</li> <li>» Kalender</li> </ul>             | Willkommen zurück, Neon [sbmelden]           Neue Beiträge, seit Ihrem letzten Besuch: Heute, 1           Posteingang: Sie haben 0 neue Nachrichten (1 ung Nachrichten insgesamt). | 3:30.<br>elesene, 50 | Es ist jetzt 16:53.<br>Alle Zeiten in diesem Forum sind GMT +1<br>Stunden. |            |
| USERBOX                                                                                                    | Foren                                                                                                    | Beiträge Themer      | n Letzter Beitrag                                                          |            |
| <ul> <li>&gt;&gt; User CP</li> <li>&gt;&gt; Abmelden</li> <li>&gt;&gt; Priv. Nachrichten</li> <li>&gt;&gt; Favoriten</li> <li>&gt;&gt; Eigenes Profil</li> </ul> | Server News<br>Aktuelle Statusmeldungen - Adminposts only!                                                                                                    | 26 20                | Service-Störung 08.06<br>08.06.2007 11:39 von <u>Neon</u>                  |            |
|                                                                                                    | □ <u>Newsticker</u>                                                                                                    |                      |                                                                            |            |
|                                                                                                    | Filesharing News<br>Hier gibts News direkt über das Thema Filesharing.                                                                                                    | 249 66               | Upload aus Europa auch ohne IP     21.06.2007 12:15 von uze secure         |            |
|                                                                                                    | Hier gibts News aus allen anderen technischen Bereichen.                                                                                                    | 100 40               | P2P-freundliche Wendung: T-Com<br>26.03.2007 17:48 von <u>Snakepit</u>     |            |
| w Flack Chatt                                                                                                    | Plauderecke                                                                                                    |                      |                                                                            |            |
| W Hash Chat!     W Usenet Suche                                                                                                    | Das Forum für alles mögliche                                                                                                    | 1.151 136            | Bildbearbeitungssoftware gesuc<br>Heute, 12:14 von Zylonenkrieger          | ~          |
| Statistik Download<br>gesamte Anzahl Downloads :<br>aktuelle Anzahl Downloads :<br>aktuelle Cownloadgruppe :                                                     | - Leitungen zu-/abschalten —                                                                                                    |                      |                                                                            |            |
| aktuelles Downloadverz. : D:\Dow                                                                                                    |                                                                                                    |                      |                                                                            |            |
| Downloadgeschwindigkeit :<br>gesamte Downloadzeit :                                                                                                    | 0.00 KB/s                                                                                                    |                      |                                                                            |            |
| verbleibende Downloadzeit :                                                                                                    | 0 \$td. 0 min. 🔽 1 💟 2 💟 3                                                                                                    | ✓ 4                  | 5 🔽 6 🔳 7 🔳 8 📕 9                                                          | <b>1</b> 0 |
|                                                                                                    | 0% Downloadordner : 26.343 MB                                                                                                    | Cacheordner : 42.9   | 12 MB Aufträge : O                                                         |            |

Sie können in dieser Community auch ohne weitere Anmeldung jeden Beitrag lesen und in den Hilfethemen nach belieben stöbern.

Wenn Sie sich jedoch an der Community beteiligen möchten, ist eine Anmeldung notwendig, um Ihnen die notwendigen "Schreibrechte" zuzuordnen.

Sie finden die Anmeldung in der linken Navigationsleiste unter dem Punkt "Registrieren".

Dort klicken Sie drauf und füllen das nachfolgende Formular entsprechend der Vorgaben aus.

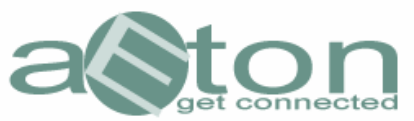

| HORE HILFE TER                                                                               | GET CONNECTED                                                             |  |  |  |
|----------------------------------------------------------------------------------------------|---------------------------------------------------------------------------|--|--|--|
| SUBCID/COTOCC                                                                                |                                                                           |  |  |  |
| » Startseite<br>» Suche<br>» Board Regeln<br>» F.A.Q<br>» Team<br>» Mitglieder<br>» Kalender | Registrierung                                                             |  |  |  |
|                                                                                              | Benötigte Information (Alle Felder werden benötigt.)                      |  |  |  |
|                                                                                              | Benutzername:                                                             |  |  |  |
|                                                                                              | E-Mail-Adresse:                                                           |  |  |  |
| COESTEBOX                                                                                    | Passwort:                                                                 |  |  |  |
| » Registrieren<br>» Einloggen                                                                | Passwort wiederholen:                                                     |  |  |  |
|                                                                                              | Sicherheitsmaßnahme<br>Bitte geben Sie die folgenden Zeichen in das leere |  |  |  |
| SPECIEUU33                                                                                   | Feld ein (ohne Leerstellen).                                              |  |  |  |
| ₩ Wer ist wo?                                                                                | ERERG                                                                     |  |  |  |
| » Flash Chat!                                                                                | FUG                                                                       |  |  |  |
| » Usenet Suche                                                                               |                                                                           |  |  |  |
| PORTNER                                                                                      | Sonstige Information (Alle Angaben optional.)                             |  |  |  |
| alion                                                                                        | Homepage:                                                                 |  |  |  |
|                                                                                              | ICQ-Nummer:                                                               |  |  |  |
|                                                                                              | AIM-Name:                                                                 |  |  |  |

\*\*Hinweis\*\*

Denken Sie sich bitte neue Benutzerdaten aus und geben Sie hier **NICHT** die Zugangsdaten Ihres Usenetaccounts ein.

Nachdem Sie dann am Seitenende auf "Registrieren" geklickt haben, erscheint ein Nachrichtenfenster mit folgendem Inhalt:

Vielen Dank für die Registrierung, testuser. Eine E-Mail mit Ihren Benutzerdaten wurde an testmail@testmail.de versendet.

Sie werden eine E-Mail erhalten. Sie müssen dann den Link in dieser E-Mail aufrufen, damit Ihre Registrierung abgeschlossen werden kann.

Danach ist Ihr neuer Zugang freigeschaltet, und Sie können sich nun mit Ihrem Usernamen/Passwort in die Community einloggen.